## PICTURE writeup By K龙

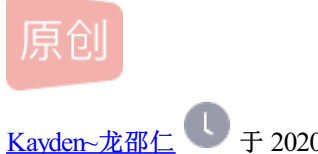

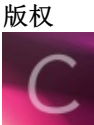

网络安全CTF 专栏收录该内容

8 篇文章 0 订阅 订阅专栏 PICTURE From CISCN-2018-Quals MISC杂项

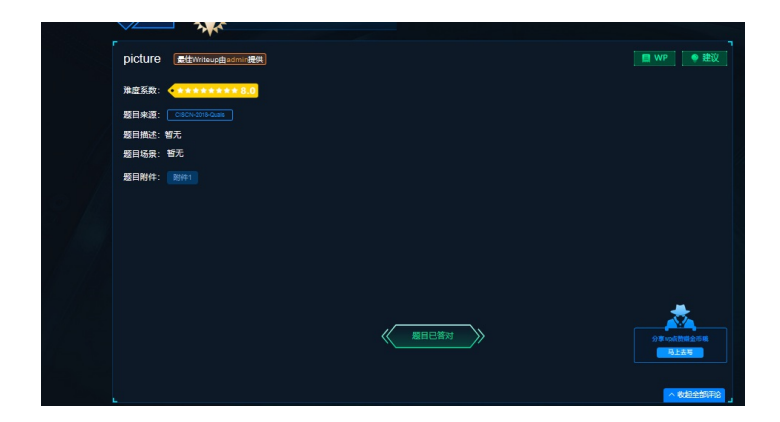

下载附件,得到一图片

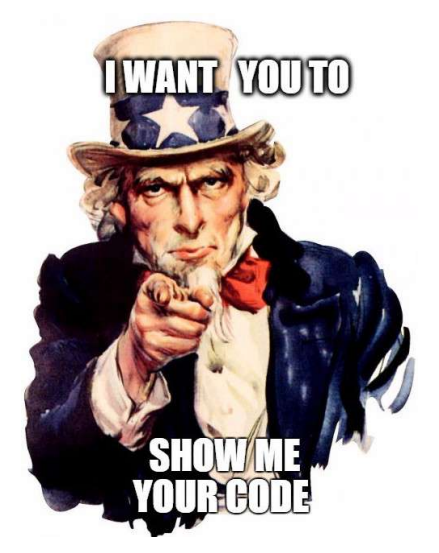

图片用winhex打开,发现zlib文件头

| se Data | [[[[[[] 2 4 4 4 4 4 4 4 4 4 4 4 4 4 4 4 4 4 4                                     | 5 m A F   4                                |
|---------|-----------------------------------------------------------------------------------|--------------------------------------------|
| e Egit  | c92f9le7c7744cfe96a04a7b                                                          |                                            |
|         | Offset 0 1 2 3 4 5 6 7 8 9 A B C D E F ANSI ASCII A                               | (0286a7a77244a6a05a04a7b)                  |
|         | 00009780 48 C3 10 3D 39 AB D4 94 0C 86 DA D2 DE D2 31 1D HĀ =9+0" +00b01          | Chillean Heart Darkton 107                 |
|         | 00009790 AC 11 C2 83 80 A8 A0 OF D2 A6 A2 96 81 05 14 51 - Afe. 0                 | and an an an an an an an an an an an an an |
|         | 000097A0 40 05 14 51 40 05 14 51 40 05 14 51 40 05 14 51 8 Q8 Q8 Q8 Q             | File size: 38.4                            |
|         | 00009780 40 05 14 51 40 05 14 51 40 05 14 51 40 05 14 51 40 05 14 51 8 28 28 2    | 39,271 by                                  |
|         | 000097C0 40 05 14 51 40 05 14 51 40 05 14 51 40 05 14 51 40 05 14 51 9 C8 C8 C8 C | DOS name: C92F9F~1.PT                      |
|         | 000037D0 40 05 14 51 40 05 14 51 40 05 14 51 40 05 14 51 8 C8 C8 C8 C             |                                            |
|         | COUCHARD 40 IF FF DS 78 SC AD SO CB 92 AZ SO CC FD 20 IE 8 1088-FF CF Y           | Default Edit Mode                          |
|         | 00009760 C2 15 16 16 80 05 27 18 60 C5 45 04 D9 79 01 27 x 4 1064C 09 7           | State: origi                               |
|         | 00000000 F2 10 10 15 E4 E5 15 E4 E6 15 E6 20 00 20 00 20 01 10 10 10 10 10 10     | Undo level:                                |
|         | 00000000 30 51 07 15 24 35 07 34 25 57 00 35 30 40 10 10 10 10 10 10              | Undo reverses: r                           |
|         |                                                                                   |                                            |
|         | 00000000 C1 04 07 30 00 07 27 C4 17 31 C4 07 10 27 57 ar and 145 of 54 00         | Creation time: 2020/07/                    |
|         | 00000050 67 80 C 30 BF 0F 6C D3 B B 78 69 27 8F 6F C4                             | 18943                                      |
|         | 000000000 ED C1 10 52 0D C1 D5 07 75 F7 D2 12 91 56 18 10 10 100 00 VV            | Last write time: 2020/07/                  |
|         | 00009870 5C 2F 88 08 87 85 18 88 35 85 65 77 F8 4C 87 30 1/m * 5*1#FIE0           | 18:43                                      |
|         | 00000000 C6 DE DE 3C E5 39 E4 61 50 93 D5 C0 49 16 55 75 EP#<008 P CAI *          | Attributes:                                |
|         | 00009890 05 FF BB 53 5E 86 7F 0C FF 20 A9 20 C8 AB 64 0A 2+5** 9 C Exd            | lcons:                                     |
|         | 000098A0 F4 88 01 D2 0C 85 97 42 F9 E8 CC 0E AA 40 A1 7E 5m 6 u-8042 *0;-         |                                            |
|         | 00009880 E4 E2 FD 00 87 37 C8 67 64 A0 87 2D 05 6A AF 49 Add +7Egd +- 3-I         | Moder hexadedi                             |
|         | 000098C0 F4 2F 7F 5E 7D 5C 80 31 2C E2 09 68 0F 37 8B BC 6/ ^1/*1,6 h 744         | Offsets: hexadecit                         |
|         | 000098D0 86 20 9E DA 57 7E 1D B9 AC E9 14 3C 83 CD 5C EC # 20M- +me <#1\1         | Dytes per page: 37x10=                     |
|         | 000098E0 OC D4 5C E6 5A 71 D5 20 A9 85 22 OE 3F F3 13 EA Č\#ZqÜ @p" 76 è          | Window #1                                  |
|         | 000098F0 A9 A9 73 AF 64 ED D2 A4 3E CE BD 0D 88 F5 7D 4E 00s d10*294 (5)N         | No. of windows:                            |
|         | 00009900 F4 81 12 5D 98 52 89 DC 2A 6E 43 81 1A 87 44 0F 6 ]>8*U*nC± D            | AC 1 1 1                                   |
|         | 00009910 28 2E C6 21 8B F6 4D 1C 8E 3D 9E 80 C1 D7 85 57 (.#!<8M 2-26A+N          | Capboard: availa                           |
|         | 00009920 3D 63 1F 46 4B 96 5A 72 05 81 84 62 99 86 63 E5 =o FE-Zrb*to&            | TEMP folder 168 GB f                       |
|         | 00009930 50 D6 C4 32 D0 7F B5 C3 FA F5 26 AC D7 A6 75 35 FCA2B µAust-+ 105        | sers\User\AppData\Local\Te                 |
|         | 00009940 9D 43 F1 E9 45 9F 6F B2 C6 DB 1F CE F9 97 B2 OF CRAETO"#U Ic-*           |                                            |
|         | 00005950 82 E5 4B C3 29 DA 4F 29 12 DF B1 0C 38 F3 FB 17 , ARA(0C) B2 700         |                                            |
|         | 00009960 00 12 52 6A 6C C1 92                                                     |                                            |
|         |                                                                                   |                                            |
|         |                                                                                   |                                            |
|         |                                                                                   |                                            |
|         |                                                                                   |                                            |

用binwalk把文件分离,得到一个加密压缩文件及一个文本文件

|                           | root@kal13 | 9G:/home/kaydenuse | r/杲国# binwalk -e c92t9te/c//44cte96a04a/b002b4d46.png                            |                                                                                  |
|---------------------------|------------|--------------------|----------------------------------------------------------------------------------|----------------------------------------------------------------------------------|
| 0                         | DECIMAL    | HEXADECIMAL        | DESCRIPTION                                                                      |                                                                                  |
| 文件系统                      | 0<br>38884 | 0×0<br>0×97E4      | JPEG image data, JFIF standard 1.01<br>Zlib compressed data, default compression | Prome/Roaydenuser(創業)97764-Meusepad _ □ ><br>文件(E) 編編(E) 投索(S) 夜園(S) 交相(D) 帮助(H) |
|                           | root@kali3 | 9G:/home/kaydenuse | r/桌面#                                                                            | 51ADBBQAAQAAADkwl0xs4+98WgAAAE4AAAAEAAAAY29kZePegfAPrkdnhMG2gb86/AHHpS0GMqCrR9s2 |
| <b>A</b>                  |            |                    |                                                                                  |                                                                                  |
| 主文件夾                      |            |                    |                                                                                  |                                                                                  |
|                           |            |                    |                                                                                  |                                                                                  |
| - <del>R</del>            |            |                    |                                                                                  |                                                                                  |
| 勝讯QQ                      |            |                    |                                                                                  |                                                                                  |
|                           |            |                    |                                                                                  |                                                                                  |
| ð.                        |            |                    |                                                                                  |                                                                                  |
| c92f9fe7c77-<br>44cfe96a0 |            |                    |                                                                                  |                                                                                  |

将文件转化为十六进制,发现文件具有ascii编码特征

| Case Data                                                                                                    | 0783                                                                                                    | ) 🛎 🛐 📑 👘                                                   | ) <b>h</b> 🖪 🖪 <b>h</b>                                                                                                    | 🐘 🕅 👬                                                                                                    | a 😘 🙀 🗌                                                                                                    | →+£) 🔶 🔶 🎼                                         | 🕹 🕹 🖗 🎟 🔎 👘 💧                         | : 🦇 🛛 👯 🔠 | A 🕨   🚸 👘 |                                                                                                    |                                                                                                    |
|----------------------------------------------------------------------------------------------------|----------------------------------------------------------------------------------------------------|-------------------------------------------------------------|----------------------------------------------------------------------------------------------------|----------------------------------------------------------------------------------------------------|----------------------------------------------------------------------------------------------------|----------------------------------------------------|---------------------------------------|-----------|-----------|----------------------------------------------------------------------------------------------------|----------------------------------------------------------------------------------------------------|
| Case Data<br>File Edit                                                                                                    | CO2966727144     CO2966727144     CO2966727144     OCC00000     OCC000000     OCC00000     OCC000000     OCC0000000     OCC0000000     OCC0000000     OCC0000000     OCC0000000     OCC0000000     OCC00000000     OCC00000000     OCC0000000000 | 2                                                           | Image         Image         Image         Image           7E4         97E4.421         4         5         6         7           7E4         97E4.421         6         6         7         6         15         0         0         0         0         0         0         0         0         0         0         0         0         0         0         0         0         0         0         0         0         0         0         0         0         0         0         0         0         0         0         0         0         0         0         0         0         0         0         0         0         0         0         0         0         0         0         0         0         0         0         0         0         0         0         0         0         0         0         0         0         0         0         0         0         0         0         0         0         0         0         0         0         0         0         0         0         0         0         0         0         0         0         0         0         0         0 | Image         A         A         A         A         A         A         A         A         C         C         C         C         C         C         C         C         C         C         C         C         C         C         D         2         C         C         C         C         D         2         C         C         D         2         C         D         2         D         D <thd< th="">         D         <thd< th=""> <thd< th=""></thd<></thd<></thd<> | D         E         F           15         15         15         16           10         10         15         15         16           10         10         15         15         16           10         10         15         15         16           10         10         15         15         16           10         10         15         16         16           10         15         16         16         16           10         10         15         16         16           10         10         15         16         16         16           10         10         15         16         16         16         16         16         16         16         16         16         16         16         16         16         16         16         16         17         16         17         16         17         16         17         16         17         16         17         16         17         16         17         16         17         16         17         16         17         16         17         16         16 | → + + + + + + + + + + + + + + + + + + +            | 2 2 2 2 2 2 2 2 2 2 2 2 2 2 2 2 2 2 2 |           | 4 17 4    | 97E4.zlib<br>C\Users\User\D<br>File size:<br>Default Edit Mod<br>State:<br>Undo reverses:<br>Creation time:<br>Last write time:<br>Astributes:<br>Icons:<br>Mode:<br>Offsets:<br>Bytes per page:<br>Window #:<br>No. of windows:<br>Clipboard:<br>TEMP folder:<br>sers\User\AppDat | esktop<br>387 B<br>387 bytes<br>10<br>0<br>17/a<br>2020/07/23<br>18:48:18<br>2020/07/23<br>18:48:18<br>4<br>0<br>18:48:18<br>4<br>0<br>18:48:18<br>18:48:18<br>19:48:18<br>19:48:18<br>1 |
| 文件(E)<br>import zl<br>import bi<br>import ba<br>data = "7<br>result =<br>print res<br>result =<br>print res<br>r = base6<br>print r<br>f = open(<br>f.write(r<br>f.close() | 编辑(E)<br>ib<br>inascii<br>ise64<br>'89CAD5<br>binasc<br>sult<br>result<br>sult<br>sult<br>sult<br>fr"2.zi<br>)                                                                                                    | 搜索(S<br>0CB92A2<br>ii.hexl<br>.decode<br>ecode(1<br>p","wb" | /home/ka<br>② 视图<br>2500CFD<br>iffy(zl<br>e('hex'<br>result)<br>')                                                                                                    | ydenuser,<br> (⊻) 文<br>2016C22<br>ib.decc<br>)                                                                                                    | / <b>桌面/新</b><br>档( <u>D</u> )<br>151516<br>ompres                                                                                                    | 建文件 - Md<br>帮助( <u>H</u> )<br>SBDØ8EFD<br>SS(data) | ousepad<br>)B80C54304<br>))           | 4D97901   | .2FF2101  | -<br>015E4E8                                                                                                    | □ ×<br>31B6AA                                                                                                    |
|                                                                                                    |                                                                                                    |                                                             |                                                                                                    |                                                                                                    |                                                                                                    |                                                    |                                       |           |           |                                                                                                    |                                                                                                    |

用kali解码后,文件具有base64加密特征,二次解码后把文件转化为zip文件

```
import 2lib
import binascii
import base64

data = "".decode('hex')
result = binascii.hexlify(zlib.decompress(data))
print result
result = result.decode('hex')
print result
r = base64.b64decode(result)
print r
f = open(r"test1.zip","wb")
f.write(r)
```

f.close()

|                                    | kaydenuser@kali39G:~ _                                                                                                    | uх                                |
|------------------------------------|----------------------------------------------------------------------------------------------------|-----------------------------------|
| 0                                  | 文件(F) 动作(A) 编辑(E) 查看(V) 帮助(H)                                                                                                    |                                   |
| _c92f9fe7c7-<br>744cfe96a0<br>97E4 | d7468397254415479414361324832744d4255457346426741414141414141414515667414141487741414463414674516558<br>6f623234674d6934335851304b506a342b494b68397148326f6651304b44517055636d466a5a574a68593273674b473176633351<br>7636d566a5a57353049474e68624777676247467a64436b3644516f6749455a7062475567496a787765584e6f5a577873497a412<br>4969776762476c755a5341784c434270626941386257396b6457786c5067304b49434167494b68397148326f6651304b576d5679<br>2305270646d6c7a6157397552584a7962334936494b68397148326f666168397148326f666186397148326f666168397148326f666168397148326f666186397148326f66618667843678678678678867887888788878888788                                                      | 52<br>16<br>2 b<br>96<br>56<br>55 |
| 10<br>101<br>97E4.zlib             | <pre>SIADBBQAAQAAADkwl0xs4×98WgAAAE4AAAAEAAAAY29kZePegfAPrkdnhMG2gb86/AHHpS0GMqCrR9s21bP43SqmesL+oQGo50ljz4z1<br/>tqxIsTHV25+1mTE7vFc9gl5IUif7f1/rHIpHql7nqKPb+2M6nRLuwhU8mb/w1BLAQI/ABQAAQAAADkwl0xs4×98WgAAAE4AAAAEACQAA<br/>AAAAAAAAAAAAAAAAAAABjb2RlCgAgAAAAAAABBgAAFVDg4Xa0wE8gAmth9rTATyACa2H2tMBUEsFBgAAAAABAAAWAAAAAAAAAAAAAAAAAAAAAAAAB<br/>ob24gMi43XQ0KPj4+IKh9qH2ofQ0KDQPUcmFjZWJhY2sgKG1vc3QgcmVjZW50IGNhbGwgbGFzdCk6DQogIEZpbGUgIjxweXNoZWxsIzA<br/>liwgbGluZSAxLCBpbiA8bW9kdWxlPg0KICAgIKh9qH2ofG0KWmVyb0RpdmlzaW9uRXJyb3I6IKh9qH2ofah9qH2ofah9qH2ofah9qH2ofah9qH2ofah9qH2ofah9qH2ofah9qH2ofah9qH2ofah9qH2ofah9qH2ofah9qH2ofah9qH2ofah9qH2ofah9qH2ofah9qH2ofah9qH2ofah9qH2ofah9qH2ofah9qH2ofah9qH2ofah9qH2ofah9qH2ofah9qH2ofah9qH2ofah9qH2ofah9qH2ofah9qH2ofah9qH2ofah9qH2ofah9qH2ofah9qH2ofAh9qH2ofAh9qH2ofah9qH2ofah9qH2ofah9qH2ofah9qH2ofah9qH2ofah9qH2ofah9qH2ofah9qH2ofah9qH2ofah9qH2ofAh9qH2ofAh9qH2OfAh9qH2ofAh9qH2ofAh9qH2ofAh9qH2OfAh9qH2OfAh9</pre> | IC<br>AA<br>(R<br>A+<br>of        |
|                                    | KP90%LL\$\$\\$       ZNcode\$\$\#\$\$\$\$\$\$\$\$\$\$\$\$\$\$\$\$\$\$\$\$\$\$\$\$\$\$\$\$\$\$\$\$\$\$                                                                                                    | <b>≥</b> {                        |
| 新建文件                               | <pre>Traceback (most recent call last):     File "<pyshell#0>", line 1, in <module></module></pyshell#0></pre>                                                                                                    | IS:                               |
| 2.zip                              | <pre>&gt;&gt;&gt; f = open(r"2.zip","wb") &gt;&gt;&gt; f.write(r) &gt;&gt;&gt; f.close()</pre>                                                                                                    |                                   |

压缩文件打开后,文件破损,附有压缩文件密码提示

| 2.zip - WinRAR<br>文件(F) 命令(C) - | (评估版本)<br>工具(S) | 洗项(N) 寿助(H)                |                                                                                                    |                            |                     |                                                                                 |     |    | -           | × |
|---------------------------------|-----------------|----------------------------|----------------------------------------------------------------------------------------------------|----------------------------|---------------------|---------------------------------------------------------------------------------|-----|----|-------------|---|
| 添加 解压到                          |                 | 200((1) (100((1))<br>副除 直找 |                                                                                                    | ]<br>自描病毒                  | 注释                  | 1 自解压格式                                                                         |     |    |             |   |
| E                               |                 |                            |                                                                                                    |                            |                     |                                                                                 |     |    |             |   |
| 名称                              | 大小 压            | 缩后大小 类型                    | [Python 2.                                                                                                    | 7]                         |                     |                                                                                 |     |    |             | ^ |
|                                 | 70              | 本地磁盘                       | >>> ===                                                                                                    |                            |                     |                                                                                 |     |    |             |   |
| Code "                          | /8              | 90 ,×14                    | Traceback<br>File " <p< td=""><td>(most recent<br/>yshell#0&gt;"</td><td>nt call<br/>, line :</td><td>last):<br/>l, in <modu< td=""><td>le&gt;</td><td></td><td></td><td></td></modu<></td></p<> | (most recent<br>yshell#0>" | nt call<br>, line : | last):<br>l, in <modu< td=""><td>le&gt;</td><td></td><td></td><td></td></modu<> | le> |    |             |   |
|                                 |                 |                            | ZeroDivisi                                                                                                    | onError:                   |                     |                                                                                 |     | <- | password ;) |   |
|                                 |                 |                            | >>>                                                                                                    |                            |                     |                                                                                 |     |    |             |   |
|                                 |                 |                            |                                                                                                    |                            |                     |                                                                                 |     |    |             |   |
|                                 |                 |                            |                                                                                                    |                            |                     |                                                                                 |     |    |             |   |
|                                 |                 |                            |                                                                                                    |                            |                     |                                                                                 |     |    |             |   |
|                                 |                 |                            |                                                                                                    |                            |                     |                                                                                 |     |    |             |   |
| >                               |                 |                            |                                                                                                    |                            |                     |                                                                                 |     |    |             |   |
| <                               |                 | 2                          | <                                                                                                    |                            |                     |                                                                                 |     |    |             | > |
|                                 |                 |                            |                                                                                                    |                            | 总计 78               | 字节(1 个文件)                                                                       |     |    |             |   |
|                                 |                 |                            |                                                                                                    |                            |                     |                                                                                 | _   | ~  |             |   |
| 🐴 WinKA                         | AK:诊断信息         |                            |                                                                                                    |                            |                     | _                                                                               |     | ~  |             |   |
|                                 |                 |                            |                                                                                                    |                            |                     |                                                                                 |     |    |             |   |
| 信息                              |                 | 1. 10. 1                   |                                                                                                    | -1917                      |                     |                                                                                 |     |    |             |   |
| 📲 🔔 C: \Use                     | ers\User\Des    | sktop\2.zip                | : 压缩又许                                                                                                    | 已预坏                        |                     |                                                                                 |     |    |             |   |
|                                 |                 |                            |                                                                                                    |                            |                     |                                                                                 |     |    |             |   |
| -                               |                 |                            |                                                                                                    |                            |                     |                                                                                 |     |    | 1           |   |
| n                               |                 |                            |                                                                                                    |                            |                     |                                                                                 |     |    |             |   |
|                                 |                 |                            |                                                                                                    |                            |                     |                                                                                 |     |    |             |   |
|                                 |                 |                            |                                                                                                    |                            |                     |                                                                                 |     |    |             |   |
| 6                               |                 |                            |                                                                                                    |                            |                     |                                                                                 |     |    |             |   |
|                                 |                 |                            |                                                                                                    |                            |                     |                                                                                 |     |    |             |   |
| d.                              | 关闭( <u>C</u> )  | 中断                         | 操作( <u>B</u> )                                                                                                    | 夏                          | 制到剪                 | 驷板(L)                                                                           |     |    |             |   |
|                                 |                 |                            |                                                                                                    |                            |                     |                                                                                 |     |    |             |   |
| 错误总数: 1                         | 1               |                            |                                                                                                    |                            |                     |                                                                                 |     |    |             |   |

这个位置的提示前期以为是需要用python计算,后来发现覆盖内容为报错内容,只需找到报错提示代入即可。 (这个位置个人感觉有点坑,在这里浪费了不少时间)

由winhex可知zip文件头前四位应为504B0304,更改后输入所得的密码打开。

| E <u>d</u> it                                   | c92f9fe7c7744cfe96a04a7b 97E4 97E4.zlib 2.zip                                                                                                    |                                                                                                    |
|-------------------------------------------------|----------------------------------------------------------------------------------------------------|----------------------------------------------------------------------------------------------------|
|                                                 | Offset 0 1 2 3 4 5 6 7 8 9 A B C D E F ANSI ASCII                                                                                                    | 2 zin                                                                                                    |
|                                                 | 00000000 B 50 03 04 14 00 01 00 00 00 39 30 97 4C 6C E3 KP 9C-LIA                                                                                                    | C:\Users\User\Desktop                                                                                                    |
|                                                 | 00000010 1F 7C 5A 00 00 04 E 00 00 00 04 00 00 00 63 6F 1Z N co                                                                                                    |                                                                                                    |
|                                                 | 00000020 64 65 E3 DE SI FU UF AE 4/ 6/ S4 CI B6 SI BF 3A deap 6 660 A 2:                                                                                                    | File size: 452 B                                                                                                    |
|                                                 | 00000040 20 16 C/ AS 2D 06 32 AC AB 7 DD 36 D5 16 DD 4 4 4 2 4006 21                                                                                                    | 452 bytes                                                                                                    |
|                                                 | 00000050 B1 22 C4 C7 57 6E 7E D6 64 C4 EE F1 5C F6 09 79 ±"ÄCWn~ÖdÄiñ\ö v                                                                                                    | Default Edit Mode                                                                                                    |
|                                                 | 00000060 21 48 9F ED FD 7F AC 72 29 1E A9 7B 9E A2 8F 6F !HY1ý -r) @(žo o                                                                                                    | State: origina                                                                                                    |
|                                                 | 00000070 ED SC EA 74 4B BB 08 54 F2 66 FF C3 50 4B 01 02 ifetK» TofyAFK                                                                                                    | Undo level: 0                                                                                                    |
|                                                 | 00000080 3F 00 14 00 01 00 00 00 39 30 97 4C 6C E3 1F 7C ? 9C-LLā                                                                                                    | Undo reverses: n/a                                                                                                    |
|                                                 | 00000090 5A 00 00 00 4E 00 00 00 04 00 24 00 00 00 00 Z N \$                                                                                                    | 0 4 4 9000000000                                                                                                    |
|                                                 | 000000000 00 00 20 00 00 00 00 00 00 00                                                                                                    | Creation time: 2020/07/23                                                                                                    |
|                                                 | 000000B0 20 00 00 00 00 00 00 100 18 00 00 55 03 85 BA [A]                                                                                                    | 16:00:00                                                                                                    |
|                                                 | 000000000 D3 01 30 50 09 AD 57 DA D3 01 30 09 AD 57 DA 0 56 00 40 40 57 DA                                                                                                    | Last write time: 2020/07/23                                                                                                    |
|                                                 | 000000E0 00 00 7C 00 00 0D DC 00 5B 50 79 74 68 6F 6E 20 1 Ü [Python                                                                                                    | 18:55:50                                                                                                    |
|                                                 | 000000F0 32 2E 37 5D 0D 0A 3E 3E 3E 20 A8 7D A8 7D A8 7D 2.71 >>> "}")")                                                                                                    | Attributes: A                                                                                                    |
|                                                 | 00000100 0D 0A 0D 0A 54 72 61 63 65 62 61 63 6B 20 28 6D Traceback (m                                                                                                    | Icons: C                                                                                                    |
|                                                 | 00000110 6F 73 74 20 72 65 63 65 6E 74 20 63 61 6C 6C 20 ost recent call                                                                                                    | Mode: hexadecima                                                                                                    |
|                                                 | 00000120 6C 61 73 74 29 3A 0D 0A 20 20 46 69 6C 65 20 22 last): File "                                                                                                    | Offsets: hexadecima                                                                                                    |
|                                                 | 00000130 3C 70 79 73 68 65 6C 6C 23 30 3E 22 2C 20 6C 69 <pyshell#0>", 1i</pyshell#0>                                                                                                    | Bytes per page: 37x16=592                                                                                                    |
|                                                 | 00000140 6E 65 20 31 2C 20 69 6E 20 3C 6D 6F 64 75 6C 65 ne l, in <module< td=""><td>Window #: 4</td></module<>                                                                                                    | Window #: 4                                                                                                    |
|                                                 | 00000150 3E 0D 0A 20 20 20 20 A8 7D A8 7D 0A 7D 0A 5A > '}''' Z                                                                                                    | No. of windows:                                                                                                    |
|                                                 | 00000120 65 /2 6r 34 69 /6 69 /3 69 6r 65 57 /2 6r /2 6r /2 erollvisionError                                                                                                    |                                                                                                    |
|                                                 | 000001/0 3A 20 A0 /D A8 /D A8                                                                                                    | Clipboard: available                                                                                                    |
|                                                 |                                                                                                    | TEMP folder: 168 GB free                                                                                                    |
|                                                 | 000001A0 A8 7D A8 7D A8                                                                                                    | sers\User\AppData\Local\Temp                                                                                                    |
|                                                 | 000001B0 2D 20 70 61 73 73 77 6F 72 64 20 3B 29 0D 0A 3E - password :) >                                                                                                    |                                                                                                    |
|                                                 | 00000100 3E 3E 20 00 >>                                                                                                    |                                                                                                    |
|                                                 |                                                                                                    |                                                                                                    |
|                                                 |                                                                                                    |                                                                                                    |
|                                                 |                                                                                                    |                                                                                                    |
|                                                 |                                                                                                    |                                                                                                    |
|                                                 |                                                                                                    |                                                                                                    |
|                                                 |                                                                                                    |                                                                                                    |
|                                                 |                                                                                                    |                                                                                                    |
|                                                 |                                                                                                    | : 🤐   🕺 🖬 🖌 🚩   🏕                                                                                                    |
|                                                 |                                                                                                    |                                                                                                    |
| Edit                                            | popame                                                                                                    |                                                                                                    |
| E <u>d</u> it                                   |                                                                                                    |                                                                                                    |
| Edit                                            | noname           Offset         0         1         2         3         4         5         6         7         8         9         B         C         D         E         ANST ASCII           00000000         56         4B         0.2         0.4         1.0         0.0         0.0         2.3         2.7         5         7         8         9         A         C         D         E         ANST ASCII         0.0         0.0         0.0         0.0         0.0         0.0         0.0         0.0         0.0         0.0         0.0         0.0         0.0         0.0         0.0         0.0         0.0         0.0         0.0         0.0         0.0         0.0         0.0         0.0         0.0         0.0         0.0         0.0         0.0         0.0         0.0         0.0         0.0         0.0         0.0         0.0         0.0         0.0         0.0         0.0         0.0         0.0         0.0         0.0         0.0         0.0         0.0         0.0         0.0         0.0         0.0         0.0         0.0         0.0         0.0         0.0         0.0         0.0         0.0         0.0                                                                                                    | noname                                                                                                    |
| E <u>d</u> it                                   | Doname         Offset         0         1         2         3         4         5         6         7         8         9         A         B         C         D         E         F         ANSI ASCII           00000000         50         84         80         00         14         00         00         00         35         9         7         46         5         5         7         8         9         A         10         10         10         10         10         10         10         10         10         10         10         10         10         10         10         10         10         10         10         10         10         10         10         10         10         10         10         10         10         10         10         10         10         10         10         10         10         10         10         10         10         10         10         10         10         10         10         10         10         10         10         10         10         10         10         10         10         10         10         10         10         10         10 <td>noname</td>                                                                                                    | noname                                                                                                    |
| E <u>di</u> t                                   | noname         Offset         0         1         2         3         4         5         6         7         9         A         B         C         D         F         ANSI ASCII           000000000         50         45         0.3         0.4         1.4         0.0         0.0         0.0         9.3         37         47         66         E.3         BK         57-LLã           000000000         16         7.5         5.0         0.0         0.0         4.0         0.0         0.0         6.6         F.2         K         57-LLã         50         50         50         50         50         50         50         50         50         50         50         50         50         50         50         50         50         50         50         50         50         50         50         50         50         50         50         50         50         50         50         50         50         50         50         50         50         50         50         50         50         50         50         50         50         50         50         50         50         50         50         50 <td>noname</td>                                                                                                    | noname                                                                                                    |
| idit                                            | Default         0         1         2         3         4         5         6         7         8         9         A         B         C         D         E         F         ANSI ASCII           00000000         50         50         54         5         7         8         9         A         B         C         D         E         F         ANSI ASCII         000001         50         00         00         00         00         00         00         00         00         00         00         00         00         00         00         00         00         00         00         00         00         00         00         00         00         00         00         00         00         00         00         00         00         00         00         00         00         00         00         00         00         00         00         00         00         00         00         00         00         00         00         00         00         00         00         00         00         00         00         00         00         00         00         00         00         00 <td< td=""><td>noname<br/>noname<br/>File size:</td></td<>                                                                                                    | noname<br>noname<br>File size:                                                                                                    |
| <u>idit</u>                                     | noname         Offset         0         1         2         3         4         5         6         7         8         9         A         B         C         D         E         AMSI ASCII           000000000         55         4B         03         04         14         00         00         00         03         35         37         74         66         C         B         F         AMSI ASCII           000000000         16         05         04         00         00         04         00         00         06         67         12         N         co           00000000         64         65         18         74         74         14         16         18         74         67         14         14         00         14         14         14         14         14         14         14         14         14         14         14         14         14         14         14         14         14         14         14         14         14         14         14         14         14         14         14         14         14         14         14         14         14         1                                                                                                    | noname<br>noname<br>File size: 4;                                                                                                    |
| i <u>d</u> it                                   | Desame         Construct         Construct         C                                                                                                    | noname<br>File size: 44                                                                                                    |
| i dit                                           | noname         0           Offset         0         1         2         3         4         5         6         7         8         9         A         B         C         D         E         F         AMSI ASCII           000000000         55         4B         0.3         0.4         1.4         0.0         0.0         0.0         0.3         3.0         9         7.4         C         C         B         S         S                                                                                                    | noname<br>noname<br>File size:<br>2<br>Default Edit Mode                                                                                                    |
| : <u>d</u> it                                   | Description         0         1         2         3         4         5         6         7         8         9         A         B         C         D         E         F         ANGIALSCII           00000000         50         50         14         00         00         00         30         70         6         C.E         FK         Sc-LiE           00000000         17         C.5         00         00         00         00         00         00         00         00         00         00         00         00         00         00         00         00         00         00         00         00         00         00         00         00         00         00         00         00         00         00         00         00         00         00         00         00         00         00         00         00         00         00         00         00         00         00         00         00         00         00         00         00         00         00         00         00         00         00         00         00         00         00         00         00         0                                                                                                    | noname<br>noname<br>file size: 43<br>Default Edit Mode<br>State: n                                                                                                    |
| <u>idit                                    </u> | Doname         0         0         1         2         3         4         5         6         7         8         9         A         B         C         D         E         AMSI ASCII           000000000         50         48         03         04         14         00         0         00         0         00         0         00         0         0         0         0         0         0         0         0         0         0         0         0         0         0         0         0         0         0         0         0         0         0         0         0         0         0         0         0         0         0         0         0         0         0         0         0         0         0         0         0         0         0         0         0         0         0         0         0         0         0         0         0         0         0         0         0         0         0         0         0         0         0         0         0         0         0         0         0         0         0         0         0         0         <                                                                                                    | noname<br>noname<br>File size:<br>42<br>Default Edit Mode<br>State:<br>Urdo level:                                                                                                    |
| <u>idit</u>                                     | Description         0         1         2         3         4         5         6         7         8         9         A         B         C         D         E         F         ANGI ASCII           00000000         50         50         14         0.0         0.0         0.0         3.0         74         6         C.E         FK         Sc-LIE           00000000         17         C.S.D         0.0         0.0         0.0         0.0         0.0         0.0         0.0         0.0         0.0         0.0         0.0         0.0         0.0         0.0         0.0         0.0         0.0         0.0         0.0         0.0         0.0         0.0         0.0         0.0         0.0         0.0         0.0         0.0         0.0         0.0         0.0         0.0         0.0         0.0         0.0         0.0         0.0         0.0         0.0         0.0         0.0         0.0         0.0         0.0         0.0         0.0         0.0         0.0         0.0         0.0         0.0         0.0         0.0         0.0         0.0         0.0         0.0         0.0         0.0         0.0         0.0                                                                                                    | noname<br>noname<br>File size: 41<br>Default Edit Mode<br>State: Undo reverses: data<br>Undo reverses: data                                                                                                    |
| <u>dit</u>                                      | Doname         0         0         1         2         3         4         5         6         7         8         9         A         B         C         D         E         AMSI ASCII           00000000         50         48         0         0         0         0         0         0         0         0         0         0         0         0         0         0         0         0         0         0         0         0         0         0         0         0         0         0         0         0         0         0         0         0         0         0         0         0         0         0         0         0         0         0         0         0         0         0         0         0         0         0         0         0         0         0         0         0         0         0         0         0         0         0         0         0         0         0         0         0         0         0         0         0         0         0         0         0         0         0         0         0         0         0         0         0 <td>rich ann e noname<br/>noname<br/>File size:<br/>Undo levels<br/>Undo reverses: data<br/>Creation time: 202</td>                                                                                                    | rich ann e noname<br>noname<br>File size:<br>Undo levels<br>Undo reverses: data<br>Creation time: 202                                                                                                    |
| <u>dit</u>                                      | Description         D         2         3         4         5         6         7         8         9         A         B         C         D         E         F         ANGI ASCII           00000000         50         50         14         0.0         0.0         0.0         3.0         74         6         C.E         F         ANGI ASCII           00000000         17         C.S.D         0.0         0.0         0.0         0.0         0.0         0.0         0.0         0.0         0.0         0.0         0.0         0.0         0.0         0.0         0.0         0.0         0.0         0.0         0.0         0.0         0.0         0.0         0.0         0.0         0.0         0.0         0.0         0.0         0.0         0.0         0.0         0.0         0.0         0.0         0.0         0.0         0.0         0.0         0.0         0.0         0.0         0.0         0.0         0.0         0.0         0.0         0.0         0.0         0.0         0.0         0.0         0.0         0.0         0.0         0.0         0.0         0.0         0.0         0.0         0.0         0.0         0.0                                                                                                    | rice and the state of the state of the state                                                                                                    |
| <u>dit</u>                                      | Doname         0         0         1         2         3         4         5         6         7         8         9         A         B         C         D         E         F         ANSI ASCII           00000000         50         48         0         0         0         0         0         0         0         0         0         0         0         0         0         0         0         0         0         0         0         0         0         0         0         0         0         0         0         0         0         0         0         0         0         0         0         0         0         0         0         0         0         0         0         0         0         0         0         0         0         0         0         0         0         0         0         0         0         0         0         0         0         0         0         0         0         0         0         0         0         0         0         0         0         0         0         0         0         0         0         0         0         0         0 <td>noname<br/>noname<br/>File size:<br/>State:<br/>Undo level;<br/>Undo reverses: data<br/>Creation time: 202</td>                                                                                                    | noname<br>noname<br>File size:<br>State:<br>Undo level;<br>Undo reverses: data<br>Creation time: 202                                                                                                    |
| dit                                             | Description         D         2         3         4         5         6         7         8         9         A         B         C         D         E         F         ANGT ASCTI           00000000         50         50         14         0.0         0.0         0.0         3         0.7         46         C.E         FK         SC-E         SC         5         5         5         5         5         5         5         5         5         5         5         5         5         5         5         5         5         5         5         5         5         5         5         5         5         5         5         5         7         6         5         8         5         7         6         5         8         7         6         6         5         8         7         6         6         5         8         7         6         5         8         7         6         6         6         6         6         6         6         6         6         6         6         6         6         6         6         6         6         6         6         6         6<                                                                                                    | rio ocani k v ocani k v ocani<br>noname<br>File size: 44<br>Default Edit Mode<br>State: 0<br>Undo level:<br>Undo reverses: data<br>Creation time: 202<br>Last write time: 202                                                                                                    |
| dit                                             | Doname         0         0         1         2         3         4         5         6         7         8         9         A         B         C         D         E         F         ANSI ASCII           00000000         30         64         4         0         0         0         0         0         0         0         0         0         0         0         0         0         0         0         0         0         0         0         0         0         0         0         0         0         0         0         0         0         0         0         0         0         0         0         0         0         0         0         0         0         0         0         0         0         0         0         0         0         0         0         0         0         0         0         0         0         0         0         0         0         0         0         0         0         0         0         0         0         0         0         0         0         0         0         0         0         0         0         0         0         0 <td>noname<br/>noname<br/>File size:<br/>40<br/>Default Edit Mode<br/>Undo reverses: data<br/>Creation time: 202<br/>Last write time: 202</td>                                                                                                    | noname<br>noname<br>File size:<br>40<br>Default Edit Mode<br>Undo reverses: data<br>Creation time: 202<br>Last write time: 202                                                                                                    |
| dit                                             | Description         Display         Display                                                                                                    | noname<br>noname<br>File size:<br>44<br>Defauk Edit Mode<br>State:<br>Undo (reverse:<br>Undo (reverse:<br>Creation time:<br>202<br>Last write time:<br>202<br>Attributes:                                                                                                    |
| dit                                             | Description         Description         Aligned bit is an interval of the interval of the interval of                                                                                                    | richame<br>noname<br>File size:<br>4<br>Default Edit Mode<br>Undo reverses: data<br>Creation time: 202<br>Last write time: 202<br>Attributes:<br>icons:                                                                                                    |
| dit                                             | Description         D         2         3         4         5         6         7         8         9         A         B         C         D         E         F         ANGT ASCTI           00000000         50         50         14         0.0         0.0         0.0         3         0.7         46         C.E         FK         SC-LIE           00000000         17         C.S.D         0.0         0.0         0.0         0.0         0.0         0.0         0.0         0.0         0.0         0.0         0.0         0.0         0.0         0.0         0.0         0.0         0.0         0.0         0.0         0.0         0.0         0.0         0.0         0.0         0.0         0.0         0.0         0.0         0.0         0.0         0.0         0.0         0.0         0.0         0.0         0.0         0.0         0.0         0.0         0.0         0.0         0.0         0.0         0.0         0.0         0.0         0.0         0.0         0.0         0.0         0.0         0.0         0.0         0.0         0.0         0.0         0.0         0.0         0.0         0.0         0.0         0.0 <t< td=""><td>noname<br/>noname<br/>File size:<br/>4<br/>Default Edit Mode<br/>State:<br/>Undo reverse:<br/>data<br/>Creation time:<br/>202<br/>Last write time:<br/>202<br/>Last write time:<br/>202<br/>Attributes:<br/>Icons:</td></t<>                                                                                                    | noname<br>noname<br>File size:<br>4<br>Default Edit Mode<br>State:<br>Undo reverse:<br>data<br>Creation time:<br>202<br>Last write time:<br>202<br>Last write time:<br>202<br>Attributes:<br>Icons:                                                                                                    |
| dit                                             | Description         Description         Also 1         A         S         C         D         E         F         Also 1         Also 1         Als                                                                                                    | noname<br>noname<br>File size:<br>4<br>Default Edit Mode<br>Undo Ievents<br>Undo Ievents<br>Ievents<br>Ievents                                                                                                    |
| dit                                             | Description         Description         Description         Description         End of the second second                                                                                                    | noname<br>noname<br>File size:<br>4<br>Default Edit Mode<br>State:<br>Undo reverse:<br>date write time:<br>202<br>Last write time:<br>100<br>Last write time:<br>203<br>Attributes:<br>100<br>Beau on anti-<br>100<br>Mode<br>Beau on anti-<br>100<br>Beau on anti-<br>100<br>Beau o                                                                                                    |
| <u>di</u> t                                     | Description         Description           00000000         \$\$\frac{1}{3}\$\$\$\$\$\$\$\$\$\$\$\$\$\$\$\$\$\$\$\$\$\$\$\$\$\$\$\$\$\$\$\$\$\$                                                                                                    | noname<br>noname<br>File size:<br>4:<br>Default Edit Mode<br>Undo reverses: data<br>Creation time: 202<br>Last write time: 202<br>Attributes:<br>Icons:<br>Mode hexx<br>Offetes:<br>Bytes per page: 375                                                                                                    |
| <u>di</u> t                                     | Description         Description         Description         Description         All Sol C Sol Sol C Sol Sol C Sol Sol C Sol Sol C Sol Sol C Sol Sol C Sol Sol C Sol Sol C Sol Sol C Sol Sol C Sol Sol C Sol Sol C Sol Sol C Sol Sol C Sol Sol C Sol Sol C Sol Sol C Sol Sol C Sol Sol C Sol Sol C Sol Sol C Sol Sol C Sol Sol C Sol Sol C Sol Sol C Sol Sol C Sol Sol Sol C Sol Sol Sol C Sol Sol Sol C Sol Sol Sol C Sol Sol Sol C Sol Sol Sol C Sol Sol Sol C Sol Sol Sol C Sol Sol Sol C Sol Sol Sol C Sol Sol Sol C Sol Sol Sol C Sol Sol Sol C Sol Sol Sol Sol C Sol Sol Sol Sol Sol Sol Sol Sol Sol Sol                                                                                                    | noname<br>noname<br>File size:<br>4<br>Defauk Edit Mode<br>State:<br>Undo level:<br>Undo reverse:<br>Creation time:<br>202<br>Last write time:<br>Elcons:<br>Bytes per page:<br>37.<br>Window #:                                                                                                    |
| <u>i</u> ği                                     | Description         Description           00000000         \$\$\frac{1}{3}\$\$\$\$\$\$\$\$\$\$\$\$\$\$\$\$\$\$\$\$\$\$\$\$\$\$\$\$\$\$\$\$\$\$                                                                                                    | noname<br>noname<br>File size:<br>4<br>Default Edit Mode<br>Undo Ievei:<br>Undo Ievei:<br>Node:<br>Node:<br>Nod                                                                                                    |
| <u>d</u> a                                      | Description         Description         Description         Description         All Sol C Sol Sol C Sol Sol C Sol Sol C Sol Sol C Sol Sol C Sol Sol C Sol Sol C Sol Sol C Sol Sol C Sol Sol C Sol Sol C Sol Sol C Sol Sol C Sol Sol C Sol Sol C Sol Sol C Sol Sol C Sol Sol C Sol Sol C Sol Sol C Sol Sol C Sol Sol C Sol Sol C Sol Sol C Sol Sol Sol C Sol Sol Sol C Sol Sol Sol Sol C Sol Sol Sol C Sol Sol Sol C Sol Sol Sol C Sol Sol Sol C Sol Sol Sol C Sol Sol Sol C Sol Sol Sol C Sol Sol Sol Sol Sol C Sol Sol Sol Sol Sol Sol Sol Sol Sol Sol                                                                                                    | noname<br>noname<br>File size:<br>44<br>Default Edit Mode<br>State:<br>Undo level:<br>Undo reverses:<br>data write time:<br>202<br>Attributes:<br>Icons:<br>Bytes per page:<br>37<br>Window #:<br>No. of windows:                                                                                                    |
| <u>ç</u> dı                                     | Description         Description         All S G 7         S 9         A B         C D         E         F         All S 1 ASCII           OC000000         50         14         0.0         0.0         0.0         0.0         0.0         0.0         0.0         0.0         0.0         0.0         0.0         0.0         0.0         0.0         0.0         0.0         0.0         0.0         0.0         0.0         0.0         0.0         0.0         0.0         0.0         0.0         0.0         0.0         0.0         0.0         0.0         0.0         0.0         0.0         0.0         0.0         0.0         0.0         0.0         0.0         0.0         0.0         0.0         0.0         0.0         0.0         0.0         0.0         0.0         0.0         0.0         0.0         0.0         0.0         0.0         0.0         0.0         0.0         0.0         0.0         0.0         0.0         0.0         0.0         0.0         0.0         0.0         0.0         0.0         0.0         0.0         0.0         0.0         0.0         0.0         0.0         0.0         0.0         0.0         0.0         0.0         0.0 <td< td=""><td>rio ocean et al ocean<br/>noname<br/>noname<br/>File size: 44<br/>Default Edit Mode<br/>State: 4<br/>Undo tevel:<br/>Undo tevel:<br/>Undo tevel:<br/>Undo reverses: data<br/>Creation time: 202<br/>Last write time: 202<br/>Attributes:<br/>Icons:<br/>Mode: hexa<br/>Dytes per page: hexa<br/>Dytes per page: hexa<br/>Dy</td></td<> | rio ocean et al ocean<br>noname<br>noname<br>File size: 44<br>Default Edit Mode<br>State: 4<br>Undo tevel:<br>Undo tevel:<br>Undo tevel:<br>Undo reverses: data<br>Creation time: 202<br>Last write time: 202<br>Attributes:<br>Icons:<br>Mode: hexa<br>Dytes per page: hexa<br>Dytes per page: hexa<br>Dy                                                                                                    |
| <u>d</u> a                                      | Description         Description         Description         Description         AMMET ABOUTI           Operating         50 + 12 + 3 + 4 + 5 + 6 + 7 + 8 + 9 + 8 + C + D + E + 14         AMMET ABOUTI         Scheller           Operating         11 + 7 + 5 + 6 + 14 + 00 + 00 + 00 + 00 + 00 + 00 + 00                                                                                                    | roname<br>noname<br>File size:<br>44<br>Default Edit Mode<br>State:<br>Undo level:<br>Undo reverses:<br>data<br>Creation time:<br>202<br>Last write time:<br>202<br>Attributes:<br>Icons:<br>Bytes per page:<br>37<br>Window #:<br>No. of windows:<br>Clipboard:<br>TEMP folder:<br>168                                                                                                    |
| £₫t                                             | Description         Description         Amount           Offsets         0         1         3         4         5         6         7         8         9         A         B         C         D         F         F         Amount           Optimizer         0         1         1         7         5         0         0         0         0         0         0         0         0         0         0         0         0         0         0         0         0         0         0         0         0         0         0         0         0         0         0         0         0         0         0         0         0         0         0         0         0         0         0         0         0         0         0         0         0         0         0         0         0         0         0         0         0         0         0         0         0         0         0         0         0         0         0         0         0         0         0         0         0         0         0         0         0         0         0         0         0         0<                                                                                                    | rioname<br>noname<br>File size: 44<br>Default Edit Mode<br>State: 1<br>Undo tever<br>Undo reverses: data<br>Creation time: 202<br>Last write time: 202<br>Last write time: 202<br>Attributes:<br>Icons:<br>Mode: hexa<br>Offsets: hexa<br>Offsets: hexa<br>Offset                                                                                                    |
| £₫t                                             | Description         Description           00000000         50 4 14 0 0 0         00 0 0 3 0 0 7 40 6 C 13         FM         SC-13           00000000         50 4 14 0 0 0 0 0 4 50 0 0 0 0 0 0 0 0 0 0 0 0                                                                                                    | noname         noname         File size:         44         Default Edit Mode         State:       n         Undo level:         Undo level:         Undo level:         Undo level:         Creation time:       202         Last write time:       202         Attributes:       Icons:         Mode:       hexa         Bytes per page:       37.         No. of windows:       Clipboard:         TEMP folder:       168         sers/User/AppData/Loc.       168                                                                                                    |
| £ġt                                             | Description         Description           00000000         50 4 14 00 00 00 00 00 00 00 00 00 00 00 00 00                                                                                                    | noname<br>noname<br>file size:<br>44<br>Default Edit Mode<br>State:<br>Undo reverses:<br>data<br>Creation time:<br>202<br>Last write time:<br>202<br>Last write time:<br>202<br>Last write time:<br>202<br>Last write time:<br>202<br>Creation time:<br>202<br>Last write time:<br>202<br>Creation time:<br>202<br>Last write time:<br>202<br>Last write time:<br>203<br>Display Last write time:<br>203<br>Display Last write time:<br>204<br>Display Last write time:<br>204<br>Display Last write time:<br>205<br>Display Last write time:<br>205<br>Displ                                                                                                    |
| £βt                                             | Description         Description         Description         Description         AMST ASCIT           00000000         50 0 1 2 3 4 5 6 7 8 9 A 8 0 C D E F         AMST ASCIT         Sc-Lis           00000000         50 0 0 1 4 0 0 0 0 0 0 0 0 0 0 0 0 0 0 0                                                                                                    | noname<br>noname<br>File size:<br>4<br>Default Edit Mode<br>State:<br>Undo level:<br>Undo reverse:<br>data<br>Creation time: 202<br>Last write time: 202<br>Last write time: 202<br>Last write time: 202<br>Creation time: 202<br>Last write time: 202<br>Creation time: 202<br>Last write time: 202<br>Creation time: 202<br>Last write time: 202<br>Creation time: 202<br>Last write time: 202<br>Last write time: 202<br>Creation time: 202<br>Last write time: 202<br>Last write time: 202<br>L                                                                                                    |
| £ġt                                             | Description         Description         AMST ASSCIT           Offsets         0         1         2         3         4         5         6         7         8         9         A         B         C         D         F         F         AMST ASSCIT           00000000         10         17         C5         00         00         00         00         00         00         00         00         00         00         00         00         00         00         00         00         00         00         00         00         00         00         00         00         00         00         00         00         00         00         00         00         00         00         00         00         00         00         00         00         00         00         00         00         00         00         00         00         00         00         0         0         0         0         0         0         0         0         0         0         0         0         0         0         0         0         0         0         0         0         0         0         0         0         <                                                                                                    | noname<br>noname<br>File size: 4<br>Default Edit Mode<br>State: 200<br>Undo reverse: data<br>Undo reverse: data<br>Creation time: 200<br>Last write time: 200<br>Last write time: 200<br>Last write time: 200<br>State: hexa<br>Offsets: hexa<br>Dyse per page 370<br>Window 9:<br>No. of windows:<br>Clipboard:<br>TEMP folder: 168<br>sers/User/AppDia/Loc                                                                                                    |
| <u>di</u> t                                     | Description         Description           00000000         50 4 14 00 00 00 00 00 00 00 00 00 00 00 00 00                                                                                                    | noname<br>noname<br>File size:<br>4<br>Default Edit Mode<br>State:<br>Undo level:<br>Undo reverse:<br>data<br>Creation time:<br>202<br>Last write time:<br>203<br>Attributes:<br>Icons:<br>Mode:<br>bytes per page:<br>37<br>Window %:<br>No. of windows:<br>Clipboard:<br>TEMP Folder:<br>168<br>ENDP State:<br>169<br>State:<br>168<br>State:<br>168<br>State |
| <u>di</u> t                                     | Densme                                                                                                    | noname<br>noname<br>File size: 4<br>Default Edit Mode<br>State: 4<br>Undo reverses: data<br>Creation time: 202<br>Last write time: 202<br>Last write time: 202<br>Attribute:<br>Icons: 4<br>Øffsets: hexa<br>Øffsets: hexa<br>Ø                                                                                                    |
| dit                                             | Description         Description           00000000         50 4 14 00 00 00 00 00 00 00 00 00 00 00 00 00                                                                                                    | noname<br>noname<br>File size:<br>4<br>Default Edit Mode<br>State:<br>Undo level:<br>Undo reverse:<br>data<br>Creation time:<br>202<br>Last write time:<br>203<br>Attributes:<br>Icons:<br>Mode:<br>bytes per page:<br>372<br>Window W:<br>No. of windows:<br>Clipboard:<br>TEMP Folder:<br>168<br>Ster:<br>How State:<br>No. of windows:<br>Clipboard:<br>TEMP Folder:<br>168<br>Ster:<br>No. of windows:                                                                                                    |
| Edit                                            | Densme                                                                                                    | noname<br>noname<br>File size: 44<br>Default Edit Mode<br>Undo level: Undo level:<br>Undo level: Undo reverses: data<br>Creation time: 202<br>Last write time: 202<br>Last write time: 202<br>Attributes:<br>Icons: hexa<br>Bytes per page: 37x<br>Window #:<br>No. of windows:<br>Cilpboardi<br>TEMB folder: 168<br>sers(User(AppData)Loca                                                                                                    |

原以为打开后可得到flag,文件里的flag显然经过加密。用uuencode解码得到flag。

|         | - code     |                                                                          | - 0       | × |
|---------|------------|--------------------------------------------------------------------------|-----------|---|
| 文件(F)   | 编辑(E)      | 查看(V) 帮助(H)                                                              |           |   |
| begin 6 | 44 key.txt | %& C@V T5" #5%0C%"-# V04\&1C80-S O 40]                                   |           |   |
|         | 112,0,7.9  | 100, Cert 1 3 . # 3 100 C 10 #, 107 Jar Col 3, Q. + 3]                   |           |   |
| end     |            |                                                                          |           |   |
|         |            |                                                                          |           |   |
|         |            |                                                                          |           |   |
|         |            |                                                                          |           |   |
|         |            |                                                                          |           |   |
|         |            |                                                                          |           |   |
|         |            |                                                                          |           |   |
|         |            |                                                                          |           |   |
|         |            |                                                                          |           |   |
|         |            |                                                                          |           |   |
|         |            |                                                                          |           |   |
|         |            |                                                                          |           |   |
|         |            |                                                                          |           |   |
|         |            |                                                                          |           |   |
|         |            |                                                                          |           |   |
| 78子口    |            |                                                                          | Windows 🗶 |   |
|         |            |                                                                          |           |   |
|         |            |                                                                          |           |   |
|         |            | GOTE30TY[, C, X. \$%&, C@Y, T5". #5%0C%"-#, Y04)&1C8Q-S, Q. 49]          |           |   |
|         |            | GOTE30TY[, C, X. \$%&, C@Y, T5". #5%0C%"-#, Y04)&1C8Q-S, Q. 49]          |           |   |
|         |            | GOTE30TY[, C, X. \$%&, C@Y, T5". #5%0C%"-#, Y04)&1C8Q-S, Q. 49]          |           |   |
|         |            | GOTE3OTY[, C, X. \$%&, C@Y, T5". #5%0C%"-#, Y04)&1C8Q-S, Q. 49]          |           |   |
|         |            | GOTE30TY[, C, X. \$%&, C@Y, T5". #5%0C%"-#, Y04)&1C8Q-S, Q. 49]          |           |   |
|         |            | GOTE3OTY[, C, X. \$%&, C@Y, T5". #5%0C%"-#, Y04)&1C8Q-S, Q. 49]          |           |   |
|         |            | GOTE30TY[, C, X. \$%&, C@Y, T5". #5%0C%"-#, Y04)&1C8Q-S, Q. 49]<br>加密 解密 |           |   |

提交的时候显示答案错误,在建议栏报错后找到官方客服,两小时后再次提交,完成。(为了确认答案还做了 第二遍并上传了过程......)